## Supplier Performance Risk System

## Cybersecurity Maturity Model Certification (CMMC)

CMMC LEVEL 2 SELF-ASSESSMENT QUICK ENTRY GUIDE VERSION 4.0

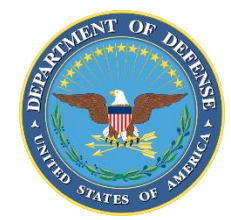

NSLC PORTSMOUTH BLDG. 153-2 PORTSMOUTH NAVAL SHIPYARD, PORTSMOUTH, NH 03804-5000

FEB 2025

1. PIEE Access: A "SPRS Cyber Vendor User" role is required to enter CMMC Assessment information. PIEE Access Instructions: <u>https://www.sprs.csd.disa.mil/access.htm</u>

## 2. SPRS Application and Module Access:

- a. PIEE landing page: https://piee.eb.mil/piee-landing/
- b. Click "LOG IN"

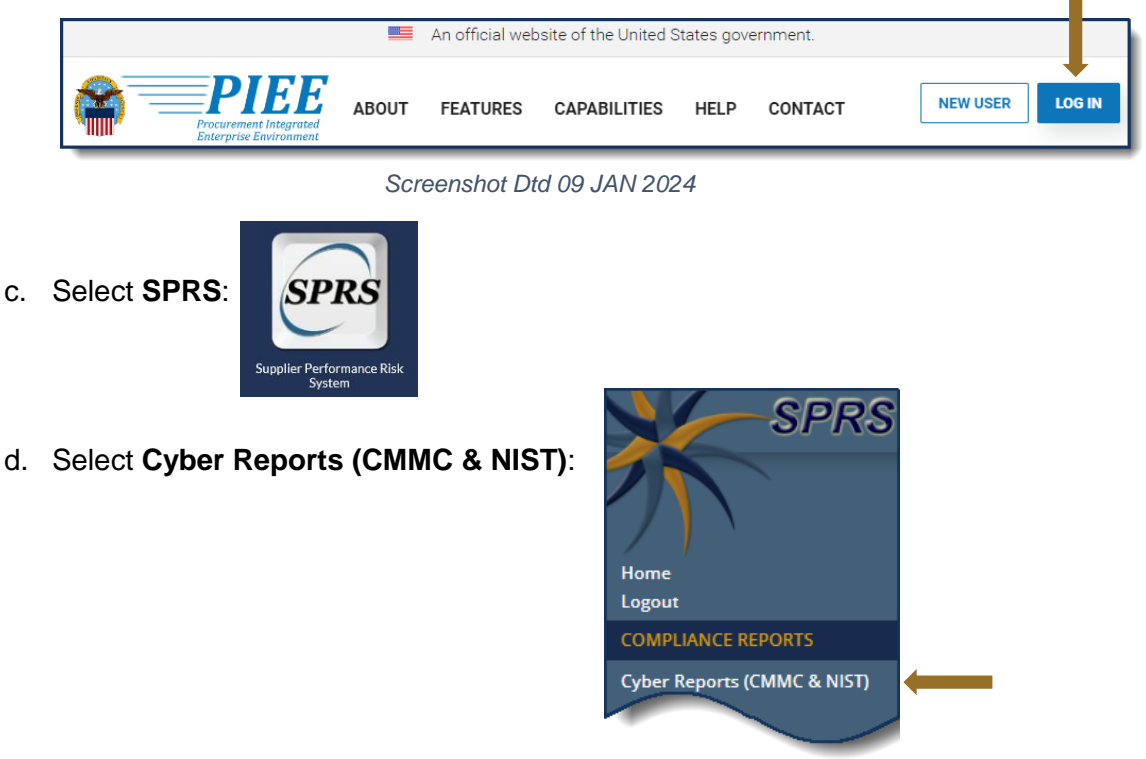

**3.** Cyber Reports (CMMC & NIST): Select the desired Hierarchy, identified by the HLO, from the drop down and select Run Cyber Reports button.

| Company Hierarchy:        | Please select CAGE from the list to view its hierarchy | • | Run Cyber Reports |
|---------------------------|--------------------------------------------------------|---|-------------------|
| An asterisk * indicates t | Please select CAGE from the list to view its hierarchy |   |                   |
|                           | Select 1 CAGE                                          | 1 |                   |
|                           | 25P01*(HLO: 25P01)                                     | * |                   |

<u>NOTE:</u> An asterisk \* indicates the user has the SPRS Cyber Vendor User role (access to add/edit/delete)

**3.1 Add New CMMC Level 2 Self-Assessment:** Within the CMMC Assessments and CMMC Level 2 (Self) tabs, select "Add New Level 2 CMMC Self-Assessment".

|                   |                                            |                               | CYBER SECURITY     | REPORTS                        |                     |                  | <b>.</b>        | . <mark>1</mark> 1 |
|-------------------|--------------------------------------------|-------------------------------|--------------------|--------------------------------|---------------------|------------------|-----------------|--------------------|
|                   |                                            |                               | CAGE Co            | COMPANY A1<br>de: * (HLO:      | )                   |                  |                 |                    |
| Company Hierarchy | Overview NIS                               | ST SP 800-171 Assessments     | CMMC Assessments   | Criteria Search Gui            | dance               |                  |                 |                    |
| CMMC Level 1 (Si  | elf) CMMC Level 2<br>d : 02/21/2025 12:56: | (Self)<br>05 ET               | dd New Assessmen   | t: Add New CMMC Level          | 2 Self-Assessment   |                  |                 |                    |
| Edit :            | CMMC Unique<br>Identifier (UID)            | CMMC Status<br>Type           | Assessment<br>Date | CMMC Status<br>Expiration Date | Assessment<br>Scope | Included<br>CAGE | Company<br>Size | Cancel/<br>Delete  |
|                   | S2<br>Details                              | Affirm<br>Pending Affirmation |                    |                                | ENCLAVE             |                  | 1               | Î                  |
|                   | 52                                         | Affirm                        |                    |                                | ENCLAVE             |                  | 1               | Û                  |

**3.2 Enter Assessment Details:** Enter assessment data; review Requirement Objectives to each Requirement Number by selecting the Requirement Objectives button. Select the applicable Compliance Status. Select Save and Continue to navigate through each Requirement Family.

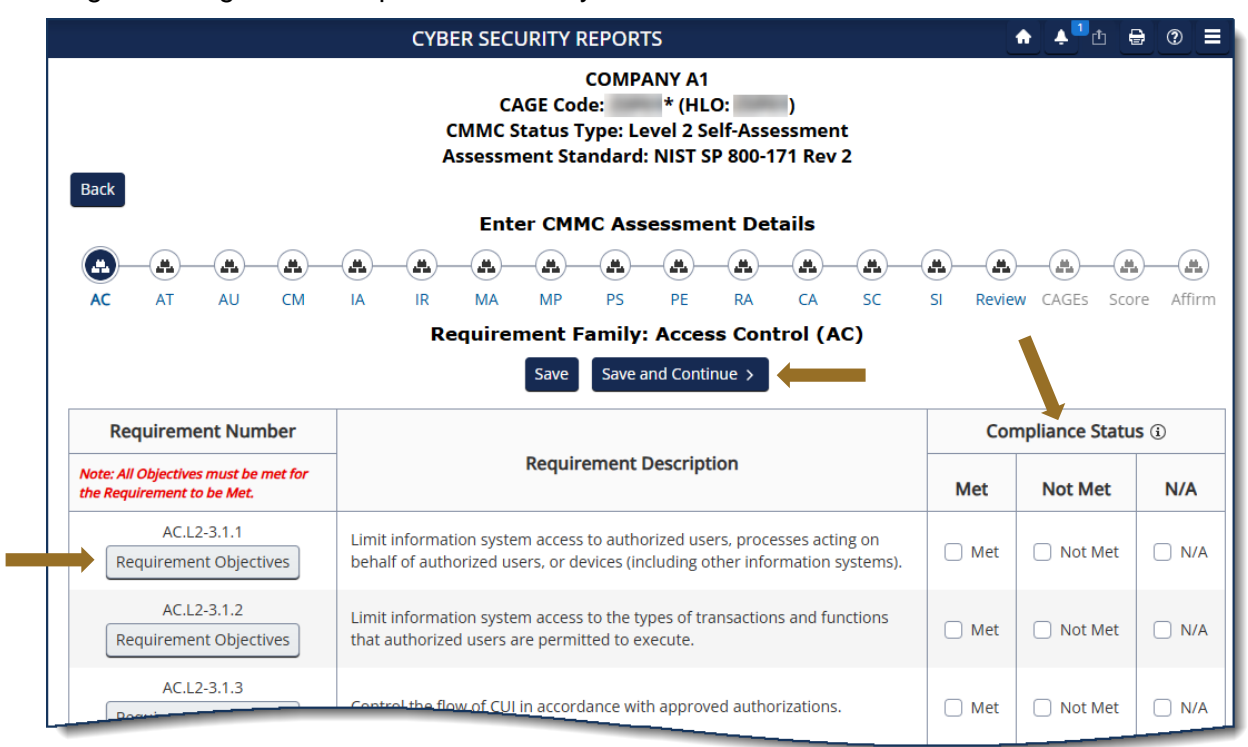

**3.3 Review Assessment Details:** Answers to Requirements must be complete prior to continuing.

| Back | COMPANY A1<br>CAGE Code: * (HLO: )<br>CMMC Status Type: Level 2 Self-Assessment<br>Assessment Standard: NIST SP 800-171 Rev 2 |         |         |       |        |      |                     |        |        |         |          |          |                 |        |           |       |        |
|------|----------------------------------------------------------------------------------------------------|---------|---------|-------|--------|------|---------------------|--------|--------|---------|----------|----------|-----------------|--------|-----------|-------|--------|
| _    |                                                                                                    |         |         |       |        | Ente | er CMN              | 1C Ass | essm   | ent De  | tails    |          |                 |        |           |       |        |
| 8-   | -0-                                                                                                    |         |         |       | -0-    | -0-  | -0-                 |        |        |         | -0-      |          | -0              | -3     |           | -     | -      |
| AC   | AT                                                                                                    | AU      | CM      | IA    | IR     | MA   | MP                  | PS     | PE     | RA      | CA       | SC       | SI              | Review | CAGEs     | Score | Affirm |
|      |                                                                                                    |         |         |       |        |      | < Pr                | evious | Contir | iue > ] | <b>(</b> |          |                 |        |           |       |        |
|      |                                                                                                    |         | All     | Requi | rement | E    | st be ai<br>xport a | ISWERE | fields | Expor   |          | g to Aff | irmat<br>Is (i) | ion.   |           | •<br> |        |
|      | R                                                                                                    | equiren | nent Nu | umber |        |      | Me                  | et     |        | Not     | Met      |          |                 | N/A c  | or Partia | ıl    |        |
|      |                                                                                                    | AC.     | L2-3.1. | 1     |        |      | V                   |        |        |         |          |          |                 |        |           |       | *      |
|      |                                                                                                    | AC.     | L2-3.1. | 2     |        |      |                     |        |        |         |          |          |                 |        |           |       |        |
|      |                                                                                                    | AC.     | L2-3.1. | 3     |        |      |                     |        |        | ١       | /        |          |                 |        |           |       |        |
|      |                                                                                                    | AC.     | L2-3.1. | 4     |        |      |                     |        |        |         |          |          |                 |        | N/A       |       |        |
|      |                                                                                                    | _       |         | -     | -      | _    |                     |        |        |         |          |          |                 |        |           |       |        |

**3.4 Additional Assessment Details:** Add Assessing Scope, Employee Count, and Included CAGE(s) as required. Select the "Open CAGE Hierarchy" button to add CAGEs or enter comma delimited CAGEs in the data field provided. Select "Save and Continue."

|      | CYBER SECL                                                                                                    | JRITY REPORTS                                                               |                                                   | ÷ * | ≞ ⊕ ⊕ ≡     |
|------|----------------------------------------------------------------------------------------------------|-----------------------------------------------------------------------------|---------------------------------------------------|-----|-------------|
|      | CA<br>CMMC S<br>Assessm                                                                                                    | COMPANY A<br>AGE Code: * (H<br>tatus Type: Level 2 S<br>ent Standard: NIST  | l<br>LO: )<br>Self-Assessment<br>SP 800-171 Rev 2 |     |             |
| Back | Ente                                                                                                    | er CMMC Assessm                                                             | ent Details                                       |     |             |
|      |                                                                                                    |                                                                             |                                                   |     | All All All |
|      | Assessing Scope:<br>ENCLAVE  How many employed<br>CMMC Level 2 self-a<br>Included CAGE(s):<br>Open CAGE Hierarchy<br>Multiple CAGE codes shou | ees are in the organizat<br>assessment applies?<br>Id be delimited by a com | ion for which this 42                             | \$  |             |

**<u>NOTE</u>**: CAGE Hierarchy data is imported from the System for Award Management (SAM). Users are unable to add CAGEs that are not part of their company hierarchy.

**3.5 Score:** Only CMMC L2 Conditional (score = 88 to 109) and Final Self-Assessments (score = 110) can be affirmed.

| CYBER SECURITY REPORTS                                                                                                    | •        |                    | ₽              | ? ■            |
|----------------------------------------------------------------------------------------------------|----------|--------------------|----------------|----------------|
| COMPANY A1<br>CAGE Code: * (HLO: )<br>CMMC Status Type: Level 2 Self-Assessment<br>Assessment Standard: NIST SP 800-171 Rev 2 |          |                    |                |                |
| Enter CMMC Assessment Details                                                                                                 |          |                    |                |                |
| <b> </b>                                                                                                    | -        | -0-                | •              | -              |
| AC AT AU CM IA IR MA MP PS PE RA CA SC SI                                                                                     | Review   | CAGEs              | Score          | Affirm         |
| Final Score: 107                                                                                                    |          |                    |                |                |
| CMMC Status Type: Unaffirmed CMMC L2 Conditional Self-Assess                                                                  | sment    | :                  |                |                |
| Your responses meet the requirements for a CMMC Level 2 <b>Conditional</b> Self-Assessment. Once affirmed, the assess         | ment wil | ll be <u>valid</u> | for 180        | <u>) days.</u> |
| For questions about why this assessment is "CMMC L2 Conditional Self-Assessment" please email: osd.pentagon.dod-o             | cio.mbx. | cmmc-ind           | <u>uiries@</u> | mail.mil       |
| < Previous Continue To Affirmation >                                                                                          |          |                    |                |                |

<u>NOTE:</u> If a requirement is not able to be subject to a Plan of Action and Milestones (POA&M), then the Status Type will be No CMMC Status regardless of score.

**3.6 Transfer to Affirming Official (AO):** If the user entering the assessment is not the AO, the assessment can be forwarded via email, to the AO by entering their email and selecting "Transfer to AO".

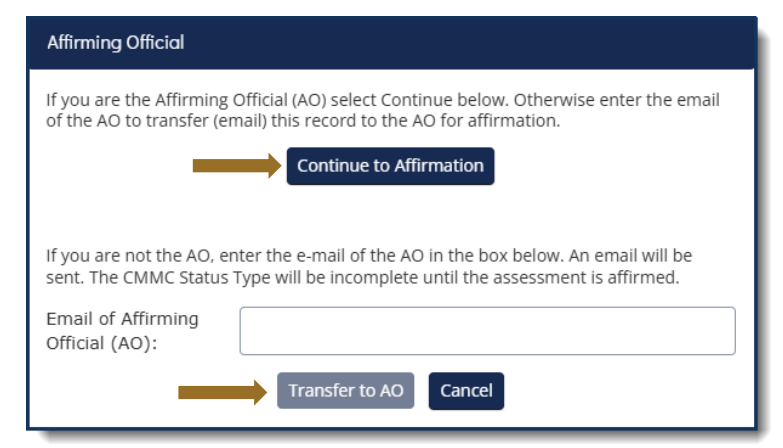

**3.7 Affirm the Assessment:** Review the assessment details, certify review of the affirmation statement, and select "Affirm".

| Report Generated: 02/21/2025 13:09:57 ET                                                                                                    |
|----------------------------------------------------------------------------------------------------|
|                                                                                                    |
| Assessment Standard: NIST SP 800-171 Rev 2<br>Assessment Type: CMMC Level 2 Self-Assessment                                                                                                    |
| CMMC Status Type: Unaffirmed CMMC L2 Conditional Self-Assessment<br>CMMC Unique Identifier (UID): S2                                                                                                    |
| Score: <b>91</b><br>Assessing Scope: <b>ENCLAVE</b><br>Company Size: <b>42</b>                                                                                                    |
| Submission of this assessment result <b>S2</b> or affirmation indicates that , as the Affirming Official responsible for Cybersecurity Maturity Model Certification (CMMC) for NSLCSPRS, has reviewed and approved the submission and attests that the information system(s) within [or covered by] the scope of this CMMC assessment IS/ARE compliant with CMMC requirements as defined in 32 CFR § 170. Misrepresentation of this CMMC compliance status to the Government may result in criminal prosecution, including actions under section 1001, Title 18 of the United States Code, civil liability under the False Claims Act, and contract remedies as determined appropriate by the contracting officer. |
| I certify that I have read the above statement.      Affirm Cancel                                                                                                    |
| VIEW/EXPAND ASSESSMENT RESULTS                                                                                                    |
| VIEW/EXPAND INCLUDED CAGE(S)                                                                                                    |
| VIEW/EXPAND AFFIRMATION CONTACT(S) AND HISTORY                                                                                                    |

**3.8 Assessment Edit/Cancel/Delete:** A Cyber Vendor User may Edit, Cancel, or Delete certain CMMC Status Types. Select the available icon to complete the action.

| Report Gene | erated : 02/21/2025 13:15:2               | 1 ET                                                          |                      |                                     |                     |                  |                   |                   |
|-------------|-------------------------------------------|---------------------------------------------------------------|----------------------|-------------------------------------|---------------------|------------------|-------------------|-------------------|
| Edit        | CMMC<br>Unique ↑ :<br>Identifier<br>(UID) | CMMC Status<br>Type                                           | Assessment :<br>Date | CMMC Status<br>Expiration :<br>Date | Assessment<br>Scope | Included<br>CAGE | Company :<br>Size | Cancel/<br>Delete |
|             | S2<br>Details                             | Incomplete                                                    | 01/31/2025           | 07/30/2025                          | ENTERPRISE          |                  | 42                | 1                 |
|             | S2<br>Details                             | CMMC L2 Final Self-<br>Assessment                             | 01/31/2025           | 01/31/2026                          | ENCLAVE             |                  | 1                 | ×                 |
|             | S2<br>Details                             | CMMC L2 Final Self-<br>Assessment<br>(Retracted by<br>Vendor) | 01/22/2025           | 01/22/2026                          | ENTERPRISE          | -                | 12                |                   |

**<u>NOTE</u>**: A "CMMC L2 Conditional Level 2 Self-Assessment" is valid for 180 days. A "CMMC L2 Final Level 2 Self-Assessment", with annual affirmations verifying compliance, is valid for 3 years."